## 1. Unprotect sheet:

Right click pada sheet > pilih Unprotect Sheet > Masukkan password

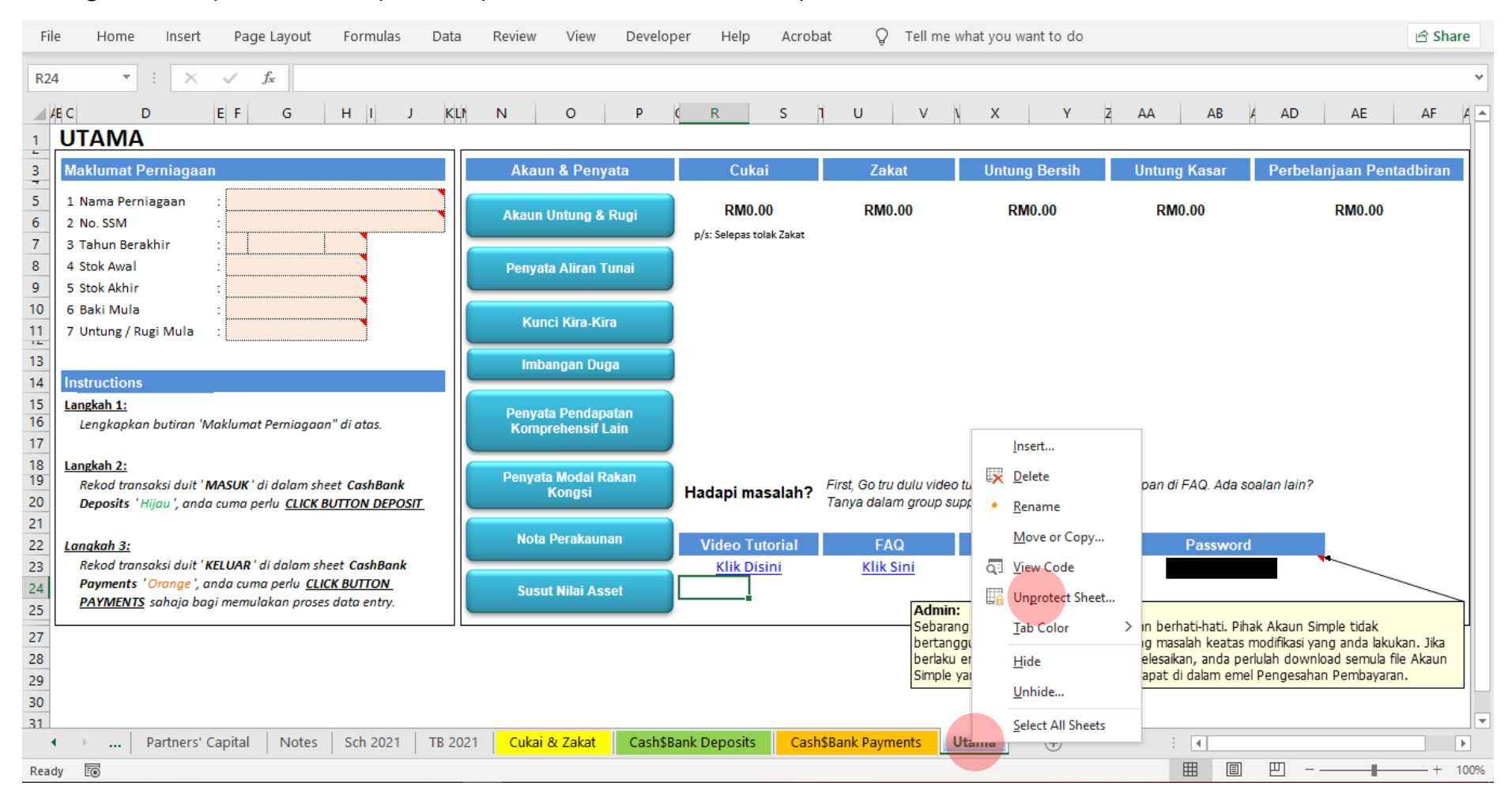

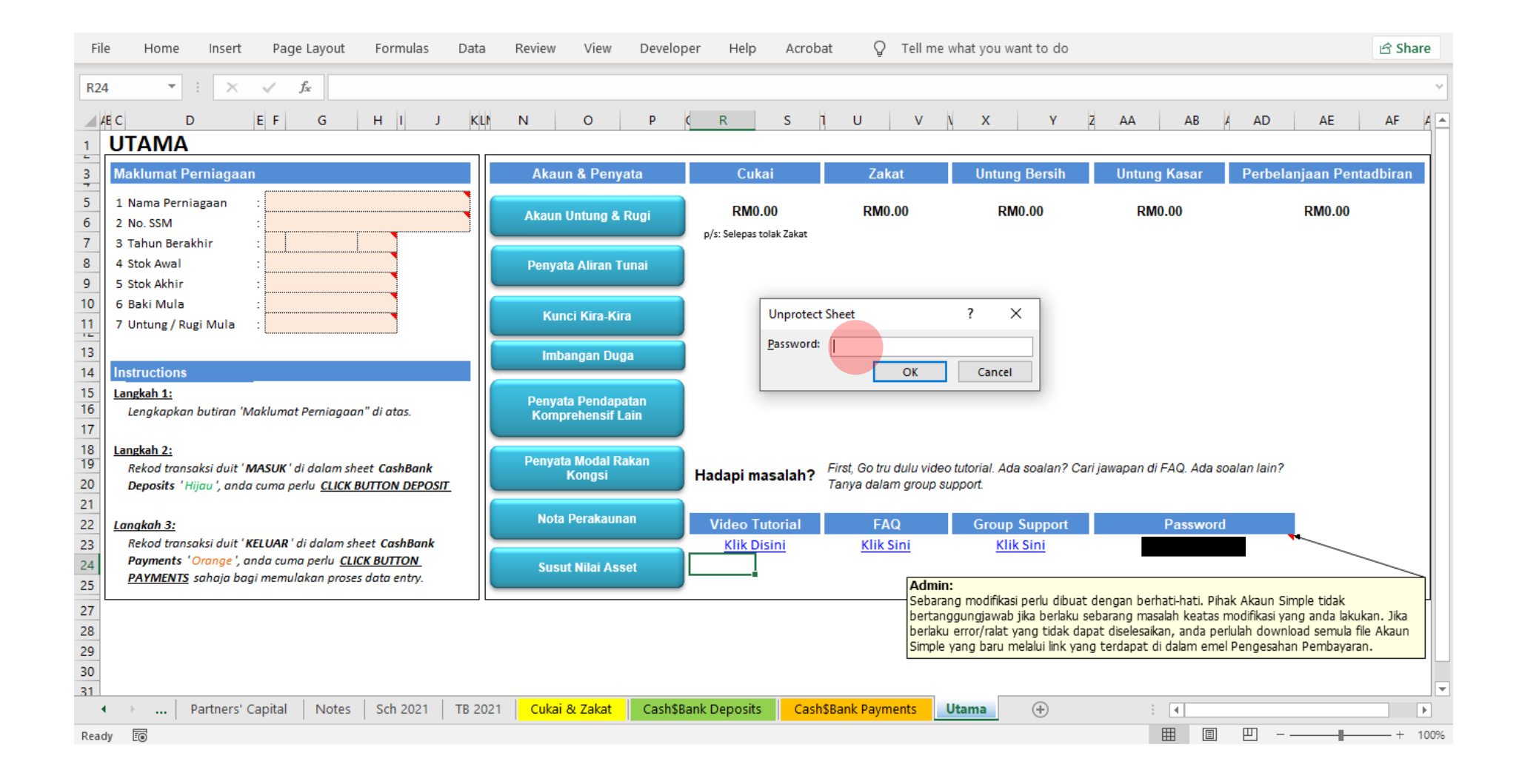

## 2. Unlock Cell:

Right click pada cell > Format Cell > Protection > untick pada Locked > Click OK

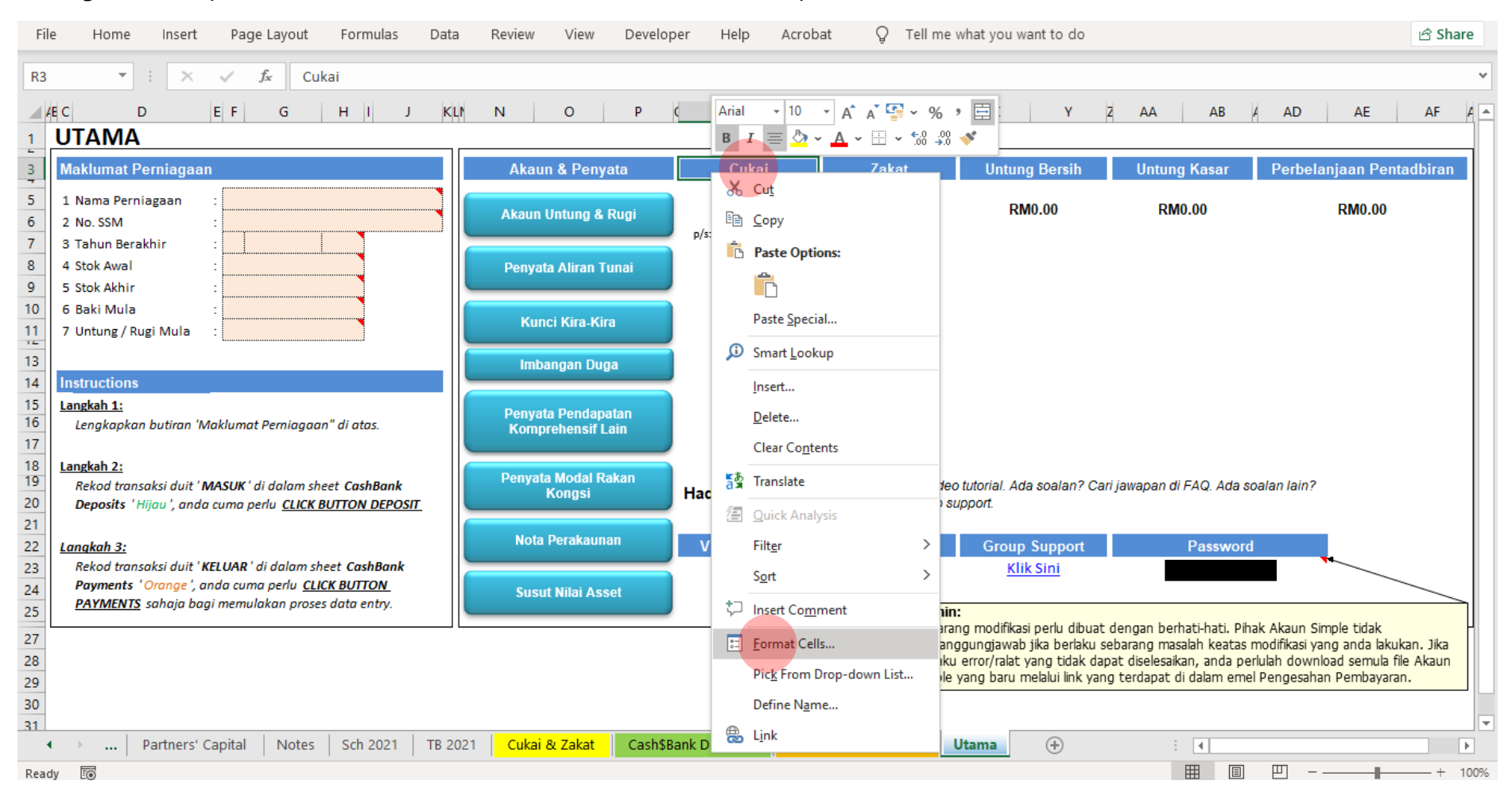

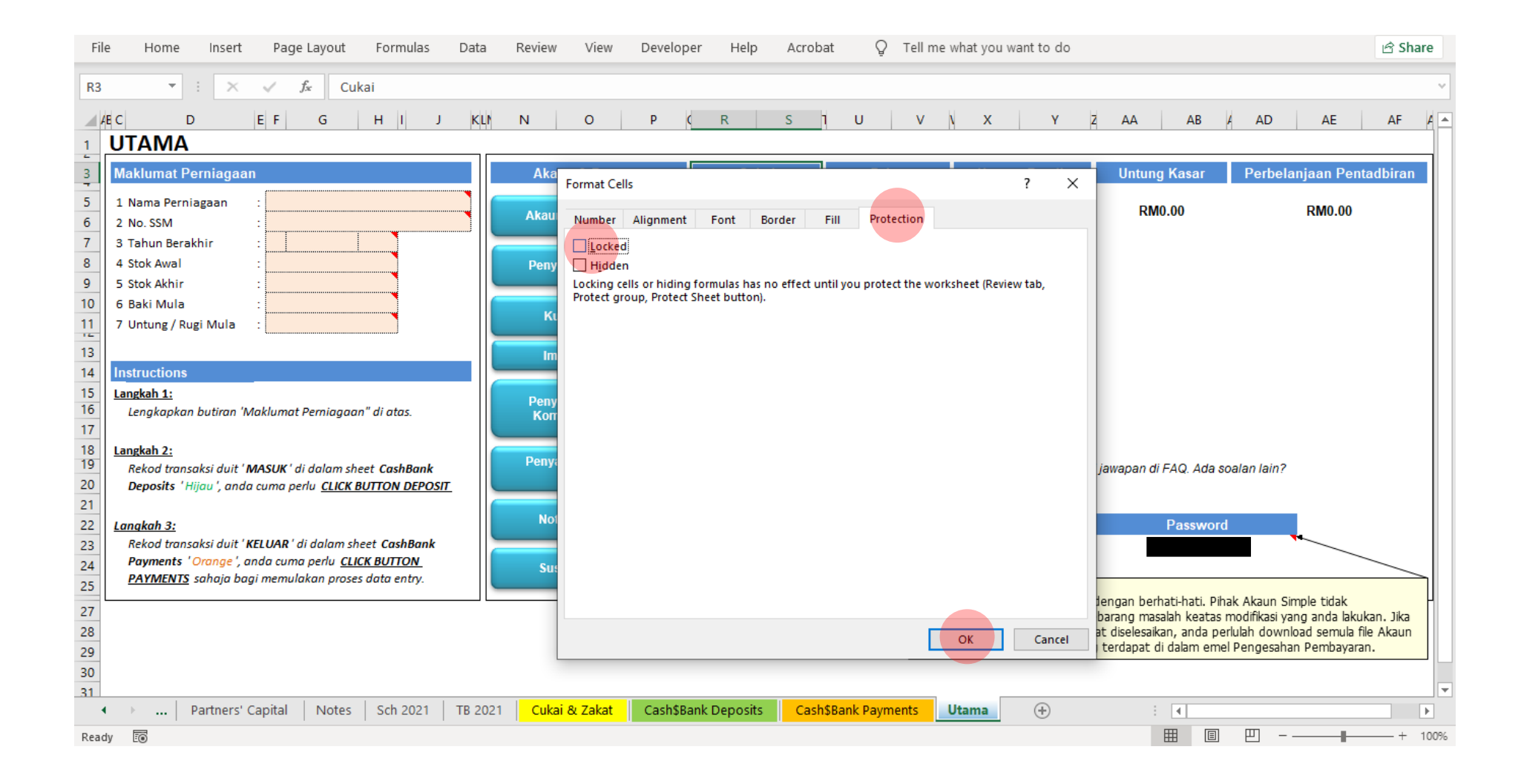

3. Visible Mapping: Objektif untuk menukar nama kategori di payment dan deposit. Mapping adalah back end senarai kategori yang terdapat di dalam button/form payment & deposit.

Click pada Developer > Visual Basic > Click icon + > Masukkan password > Sheet 11 (Mapping) > Visible > Pilih xlSheetVisible > Save.

| File       Home       Insert       Page Layout       Formulas       Data         Visual       Macros       Image: Code       Add-       Excel       COM         Visual Basic (Alt+F11)       fx       Open the Visual Basic editor.       fx       Image: Code       Image: Code       I | Review View Develo<br>Properties<br>Insert Design<br>Mode Run Dialog<br>Controls | Per Help Acroba                    | t Q Tell me v                                    | what you want to do                 |                          |                    | د معالم کی کھی کے کھی کھی کھی کھی کھی کھی کھی کھی کھی کھی |
|----------------------------------------------------------------------------------------------------|----------------------------------------------------------------------------------|------------------------------------|--------------------------------------------------|-------------------------------------|--------------------------|--------------------|-----------------------------------------------------------|
|                                                                                                    |                                                                                  |                                    | 5 7 1                                            |                                     |                          |                    |                                                           |
| Maklumat Perniagaan                                                                                                    | Akaun & Penyata                                                                  | Cukai                              | Zakat                                            | Untung Bersih                       | Untung Kasar             | Perbelanjaan Penta | dbiran                                                    |
| 5     1 Nama Perniagaan       6     2 No. SSM       7     3 Tahun Berakhir                                                                                                    | Akaun Untung & Rugi                                                              | RM0.00<br>p/s: Selepas tolak Zakat | RM0.00                                           | RM0.00                              | RM0.00                   | RM0.00             |                                                           |
| 8 4 Stok Awal :                                                                                                    | Penyata Aliran Tunai                                                             |                                    |                                                  |                                     |                          |                    |                                                           |
| 10         6 Baki Mula         :           11         7 Untung / Rugi Mula         :                                                                                                    | Kunci Kira-Kira                                                                  |                                    |                                                  |                                     |                          |                    |                                                           |
| 13     14     Instructions                                                                                                    | Imbangan Duga                                                                    |                                    |                                                  |                                     |                          |                    |                                                           |
| <ul> <li>15 Langkah 1:</li> <li>16 Lengkapkan butiran 'Maklumat Perniagaan" di atas.</li> <li>17</li> </ul>                                                                                                    | Penyata Pendapatan<br>Komprehensif Lain                                          |                                    |                                                  |                                     |                          |                    |                                                           |
| Langkah 2:           19         Rekod transaksi duit 'MASUK' di dalam sheet CashBank           20         Deposits 'Hijau', anda cuma perlu <u>CLICK BUTTON DEPOSIT</u>                                                                                                    | Penyata Modal Rakan<br>Kongsi                                                    | Hadapi masalah?                    | First, Go tru dulu video<br>Tanya dalam group su | tutorial. Ada soalan? Car<br>pport. | i jawapan di FAQ. Ada so | alan lain?         |                                                           |
| 21<br>22 Langkah 3:                                                                                                    | Nota Perakaunan                                                                  | Video Tutorial                     | FAQ                                              | Group Support                       | Password                 |                    |                                                           |
| 23       Rekod transaksi duit 'KELUAR ' di dalam sheet CashBank         24       Payments 'Orange', anda cuma perlu <u>CLICK BUTTON</u> 25       PAYMENTS sahaja bagi memulakan proses data entry.                                                                                                    | Susut Nilai Asset                                                                | <u>Klik Disini</u>                 | Klik Sini<br>Admin:                              | <u>Klik Sini</u>                    |                          |                    |                                                           |
| Partners' Capital Notes Sch 2021 TB 20                                                                                                    | D21 Cukai & Zakat Cash\$E                                                        | 3ank Deposits Cash                 | Bank Payments                                    | Jtama (+)                           | : 4                      |                    |                                                           |
| Ready 🐻                                                                                                    |                                                                                  |                                    |                                                  |                                     |                          | ───                |                                                           |

| 🚈 Microsoft Visual Basic for Applications                                                        | _          | o ×  |
|--------------------------------------------------------------------------------------------------|------------|------|
| <u>Eile Edit View Insert Format Debug Run T</u> ools <u>A</u> dd-Ins <u>W</u> indow <u>H</u> elp |            |      |
| i 🛛 🗐 - 💭   X ங 🛍 AA   ") ("   ▶ 🗉 🔤 🔄 📚 🖀 😴 ≫   ②                                               |            |      |
| Project - AkaunSimple                                                                            |            |      |
| Aphabetic Categorized                                                                            |            |      |
| Immediate                                                                                        |            | ×    |
|                                                                                                  |            | 0    |
|                                                                                                  |            | >    |
| == 2 莒 👼 ⑤ 👖 ④ 💁 ⑨ ⑨ 🧕 💶 💽 🗉 🗉 🔍 🥯                                                               | ຊາງ) 12:02 | ам 🖵 |

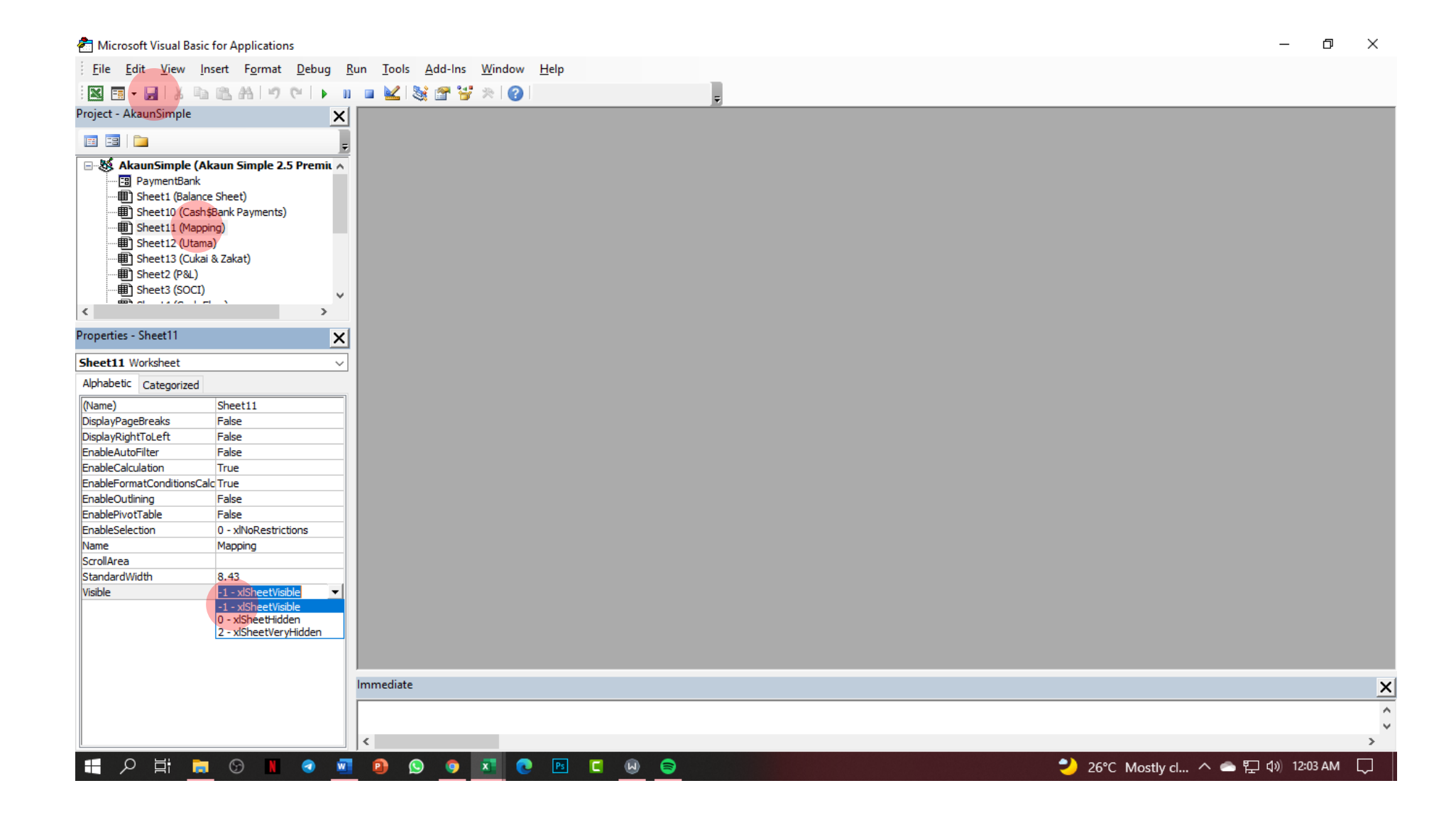

| File | e Home                 | Insert         | Page Layout                       | Formulas | Data    | Review  | View    | Developer  | Help     | Acrobat                      | Q 1        | Tell me what | you want | to do |          |   |   |   | 🖻 Sh | are  |
|------|------------------------|----------------|-----------------------------------|----------|---------|---------|---------|------------|----------|------------------------------|------------|--------------|----------|-------|----------|---|---|---|------|------|
| D2   | -                      | : ×            | $\checkmark$ $f_x$                |          |         |         |         |            |          |                              |            |              |          |       |          |   |   |   |      | ~    |
|      | А                      |                | В                                 | с        | D       | E       | F       | G          | н        | I                            | J          | к            | L        | м     | N        | o | Р | Q | R    |      |
| 1    | Pendapatan /           | Revenue        | Gaji                              |          |         |         |         |            |          |                              |            |              |          |       |          |   |   |   |      |      |
| 2    | Modal Pem<br>Rakan Kor | ilik &<br>ugsi | Komisen                           |          |         |         |         |            |          |                              |            |              |          |       |          |   |   |   |      |      |
| 3    | Refund                 | ls             | Bonus                             |          |         | -       |         |            |          |                              |            |              |          |       |          |   |   |   |      |      |
| 4    | Pinjama                | in 🛛           | Postage                           |          |         |         |         |            |          |                              |            |              |          |       |          |   |   |   |      |      |
| 5    |                        |                | Bil Telefon                       |          |         |         |         |            |          |                              |            |              |          |       |          |   |   |   |      |      |
|      |                        |                | Alat Tulis &                      |          |         |         |         |            |          |                              |            |              |          |       |          |   |   |   |      |      |
| 6    |                        |                | Percetakan                        |          |         |         |         |            |          |                              |            |              |          |       |          |   |   |   |      |      |
| 7    |                        |                | Hiburan                           |          |         |         |         |            |          |                              |            |              |          |       |          |   |   |   |      |      |
|      |                        |                | Lain-lain                         |          |         |         |         |            |          |                              |            |              |          |       |          |   |   |   |      |      |
| 8    |                        |                | Perbelanjaan                      |          |         |         |         |            |          |                              |            |              |          |       |          |   |   |   |      |      |
| 9    |                        |                | Bil Elektrik & Air                | · _      |         |         |         |            |          |                              |            |              |          |       |          |   |   |   |      |      |
|      |                        |                | Perbelanjaan                      |          |         |         |         |            |          |                              |            |              |          |       |          |   |   |   |      |      |
| 10   |                        |                | Berkaitan IT                      |          |         |         |         |            |          |                              |            |              |          |       |          |   |   |   |      |      |
|      |                        |                | Porholaniaan                      |          |         |         |         |            |          |                              |            |              |          |       |          |   |   |   |      |      |
|      |                        |                | Perbelanjaan<br>Porkaitan Kondora | 20       |         |         |         |            |          |                              |            |              |          |       |          |   |   |   |      |      |
| 11   |                        |                | Derkaltan Kenueraa                |          |         |         |         |            |          |                              |            |              |          |       |          |   |   |   |      |      |
| 12   |                        |                | Professional Fee                  | 2        |         |         |         |            |          |                              |            |              |          |       |          |   |   |   |      |      |
| 13   |                        |                | Caj Pengangkutar                  | n        |         |         |         |            |          |                              |            |              |          |       |          |   |   |   |      |      |
|      |                        |                | Perbelanjaan                      |          |         |         |         |            |          |                              |            |              |          |       |          |   |   |   |      |      |
| 14   |                        |                | Pentadbiran Am                    |          |         |         |         |            |          |                              |            |              |          |       | <u> </u> |   |   |   |      |      |
| 15   |                        |                | Insuran                           |          |         |         |         |            |          | Sheet Mapping muncul disini. |            |              |          |       |          |   |   |   |      |      |
|      |                        |                | Perbelanjaan                      |          |         |         |         |            |          |                              |            |              |          |       |          |   |   |   |      |      |
| 16   |                        |                | Perundingan                       |          |         |         |         |            |          |                              |            |              |          |       |          |   |   |   |      |      |
|      |                        |                | Bayaran                           |          |         |         |         |            |          |                              |            |              | /        |       |          |   |   |   |      |      |
| 17   |                        |                | Pembaharuan Lese                  | en l     |         |         |         |            |          |                              |            |              |          |       |          |   |   |   |      |      |
|      |                        |                | Legal & Profession                | nal      |         |         |         |            |          |                              |            |              |          |       |          |   |   |   |      | -    |
| 4    | → P                    | artners' Ca    | apital Notes                      | Sch 2021 | TB 2021 | Cukai 8 | ι Zakat | Cash\$Bank | Deposits | Cash\$Ba                     | ank Paymen | nts Mapp     | oing U   | tama  | + :      | 4 |   |   |      | Þ    |
| Read | y Eo                   |                |                                   |          |         |         |         |            |          |                              |            |              |          |       | E        |   | 巴 |   | +    | 100% |

Enable developer menu: Jika excel anda tidak kelihatan menu developer, sila ikuti langkah ini.

File > More/Option > Customize Ribbon > Tick Developer > Click OK

| File Home Insert Page Layout                                                       | Excel Options          |                         |                   |                                   | ? ×    |                     | 🖻 Share            |
|------------------------------------------------------------------------------------|------------------------|-------------------------|-------------------|-----------------------------------|--------|---------------------|--------------------|
| Calibri v 11 v                                                                     | General                | Customize the Ribbon.   |                   |                                   |        | Σ AutoSum           | × Ar Q             |
| Parte P                                                                            | Formulas               |                         |                   |                                   |        | 👽 Fill 🗸            | Sort & Find &      |
| → → B I <u>U</u> → △                                                               | Data                   | Choose commands from: 🛈 | _                 | Customize the Ri <u>b</u> bon: 🛈  |        | 📌 Clear 🗸           | Filter - Select -  |
| Clipboard 🕞 Font                                                                   | 5000                   | Popular Commands        | -                 | Main Tabs                         | -      | Ec                  | diting ^           |
| · · · · · · · · · · · · · · · · · · ·                                              | Proofing               |                         | _                 |                                   |        |                     | -                  |
| U16 $\checkmark$ $\therefore$ $f_x$                                                | Save                   | Add or Remove Filters   | <u> </u>          | Main Tabs      Gackground Removal |        |                     | ~                  |
| AEC D EF G                                                                         | Language               | Borders •               |                   | Home                              |        | AB A AD             | AE AF A            |
| 1 ΠΤΔΜΔ                                                                            | Accessibility          | Calculate Now           |                   |                                   |        |                     |                    |
|                                                                                    | Accessionity           | Center                  |                   | Font                              |        |                     |                    |
| 3 Maklumat Perniagaan                                                              | Advanced               |                         |                   | Alignment                         |        | sar Perbel          | anjaan Pentadbiran |
| 5 1 Nama Perniagaan :                                                              | Customize Ribbon       | Ur Custom Sort          |                   |                                   |        |                     | DM0.00             |
| 6 2 No. SSM :                                                                      | Quick Access Toolbar   | Cut                     |                   |                                   |        |                     |                    |
| 7 3 Tahun Berakhir :                                                               | Quick / tecess rootsur | Delete Cells            |                   | Editing                           |        |                     |                    |
| 8 4 Stok Awal :                                                                    | Add-ins                | Delete Sheet Columns    |                   |                                   |        |                     |                    |
| 9 5 Stok Akhir :                                                                   | Trust Center           | Delete Sheet Rows       | Add >>            |                                   |        |                     |                    |
| 10 6 Baki Mula :                                                                   |                        | Email Email             |                   |                                   |        |                     |                    |
| 11 7 Untung / Rugi Mula :                                                          |                        | Font I-                 | << <u>K</u> emove | 🗄 🗹 Data                          |        |                     |                    |
| 13                                                                                 |                        | A Font Color            | -                 | 🕀 🗹 Review                        |        |                     |                    |
| 14 Instructions                                                                    |                        | Font Size               |                   | I View                            |        |                     |                    |
| 15 Langkah 1:                                                                      |                        | Format Painter          |                   | 🗄 🗌 Developer                     |        |                     |                    |
| 16 Lengkapkan butiran 'Maklumat Perniage                                           |                        | Freeze Panes            |                   | Add-ins                           |        |                     |                    |
| 17                                                                                 |                        | A Increase Font Size    |                   |                                   |        |                     |                    |
| 18 Langkah 2:                                                                      |                        | fr Insert Function      |                   | 🗄 🗹 Acrobat                       |        |                     |                    |
| Rekod transaksi duit ' MASUK' di dalam     Deposite ' Hiigu ' anda gupa perlu CLIC |                        | Insert Picture          |                   |                                   |        | ). Ada soalan lain? |                    |
| 21 Deposits mjau , anda cama pena <u>cere</u>                                      |                        | Insert Sheet Columns    |                   | New Tab New Group Renam           | e      |                     |                    |
| 22 Lanakah 3:                                                                      |                        | Insert Table            |                   | Customizations: Reset T           |        | ssword              |                    |
| 23 Rekod transaksi duit ' KELUAR ' di dalam                                        |                        | Macros                  |                   |                                   |        |                     | ₩                  |
| 24 Payments 'Orange', anda cuma perlu (                                            |                        | Merge & Center          | -                 | Import/Export 🔻 🛈                 |        |                     |                    |
| 25 PAYMENTS sahaja bagi memulakan pro                                              |                        |                         |                   |                                   | -      |                     |                    |
| Partners' Capital Note                                                             |                        |                         |                   | ОК                                | Cancel |                     |                    |
|                                                                                    |                        |                         |                   |                                   |        |                     | 100%               |
| Keady E®                                                                           |                        |                         |                   |                                   |        |                     | + 100%             |

## 4. Edit kategori deposit & payment: Edit pada kategori sedia ada sahaja dan JANGAN delete/tambah kategori.

Mapping > Edit kategori yang mahu ditukar > Developer > Visual Basic > Pilih Sheet > Right click pilih View Code > Edit > Save

| Fi  | le Home Insert                  | Page Layout                    | Formulas             | Data                      | Review           | View                   | Developer       | Help         | Acrobat                 | Q Te                    | ell me what                | you want t          | to do            |                  |             |                        |                             | ピ Sh         | are  |
|-----|---------------------------------|--------------------------------|----------------------|---------------------------|------------------|------------------------|-----------------|--------------|-------------------------|-------------------------|----------------------------|---------------------|------------------|------------------|-------------|------------------------|-----------------------------|--------------|------|
| Pa  | Calibri<br>ste<br>✓ ✓ B I U     | - 11 - A<br>-   ⊞ -   ☆ - ↓    | A <sup>*</sup>   ≡ [ | ■ =   <b>%</b><br>= =   • | ۲ ¢٩ ۲<br>• €٩ Ξ | Wrap Text<br>Merge & C | Cus<br>Center × | tom<br>~ % * | ▼<br>00. 0.⇒<br>0.€ 00. | Condition<br>Formatting | nal Formata<br>g ~ Table ~ | as Cell<br>Styles ~ | €<br>⊞<br>Insert | Delete Forma     | at<br>→ Cle | itoSum ∼<br> ∽<br>ear∼ | Sort & Fin<br>Filter ~ Sele | d &<br>act ~ |      |
| Cli | pboard 🖂                        | Font                           | Γ                    |                           | Alignment        |                        | F⊒              | Numbe        | r Is                    | i l                     | Styles                     |                     |                  | Cells            |             | Edit                   | ing                         |              | ^    |
| B2  | ×                               | √ <i>f</i> ∗ Komi              | isen                 |                           |                  |                        |                 |              |                         |                         |                            |                     |                  |                  |             |                        |                             |              | ~    |
|     |                                 |                                |                      |                           |                  |                        |                 |              |                         |                         |                            |                     |                  |                  |             |                        |                             |              |      |
|     | A                               | В                              | C                    | D                         | E                | F                      | G               | H            | I                       | J                       | К                          | L                   | M                | N                | 0           | Р                      | Q                           | R            |      |
| 1   | Pendapatan / Revenue            | Gaji                           |                      | Contoh,                   | anda m           | nahu ti                | ukar            |              |                         |                         |                            |                     |                  |                  |             |                        |                             |              |      |
| 2   | Modal Pemilik &<br>Rakan Kongsi | Komisen                        |                      | komisen                   | i kepada         | a Elaur                | n. Padam        |              |                         |                         |                            |                     |                  |                  |             |                        |                             |              |      |
| 3   | Refunds                         | Bonus                          |                      | Komiser                   | n dan ta         | ip Elau                | un              |              |                         |                         |                            |                     |                  |                  |             |                        |                             | -            |      |
| 4   | Pinjaman                        | Postage                        |                      |                           |                  |                        |                 |              |                         |                         |                            |                     |                  |                  |             |                        |                             |              |      |
| 5   |                                 | Bil Telefon                    |                      |                           |                  |                        |                 |              |                         |                         |                            |                     |                  |                  |             |                        |                             |              |      |
|     |                                 | Alat Tulis &                   |                      |                           |                  |                        |                 |              |                         |                         |                            |                     |                  |                  |             |                        |                             |              |      |
| 6   |                                 | Percetakan                     |                      |                           |                  |                        |                 |              |                         |                         |                            |                     |                  |                  |             |                        |                             |              |      |
| 7   |                                 | Hiburan                        |                      |                           |                  |                        |                 |              |                         |                         |                            |                     |                  |                  |             |                        |                             |              | _    |
|     |                                 | Lain-lain                      |                      |                           |                  |                        |                 |              |                         |                         |                            |                     |                  |                  |             |                        |                             |              |      |
| 8   |                                 | Perbelanjaan                   |                      |                           |                  |                        |                 |              |                         |                         |                            |                     |                  |                  |             |                        |                             |              |      |
| 9   |                                 | Bil Elektrik & Air             | r                    |                           |                  |                        |                 |              |                         |                         |                            |                     |                  |                  |             |                        |                             |              |      |
|     |                                 | Perbelanjaan                   |                      |                           |                  |                        |                 |              |                         |                         |                            |                     |                  |                  |             |                        |                             |              |      |
| 10  |                                 | Berkaitan IT                   |                      |                           |                  |                        |                 |              |                         |                         |                            |                     |                  |                  |             |                        |                             |              | _    |
|     |                                 | Perbelanjaan                   |                      |                           |                  |                        |                 |              |                         |                         |                            |                     |                  |                  |             |                        |                             |              |      |
|     |                                 | Berkaitan Kendera              | an                   |                           |                  |                        |                 |              |                         |                         |                            |                     |                  |                  |             |                        |                             |              |      |
| 11  |                                 |                                |                      |                           |                  |                        |                 |              |                         |                         |                            |                     |                  |                  |             |                        |                             |              |      |
| 12  |                                 | Professional Fee               | <u>-</u>             |                           |                  |                        |                 |              |                         |                         |                            |                     |                  |                  |             |                        |                             |              | _    |
| 13  |                                 | Caj Pengangkuta                | n                    |                           |                  |                        |                 |              |                         |                         |                            |                     |                  |                  |             |                        |                             |              | _    |
| 14  |                                 | Perbelanjaan<br>Dontadhiran Am |                      |                           |                  |                        |                 |              |                         |                         |                            |                     |                  |                  |             |                        |                             |              |      |
| 14  |                                 |                                |                      |                           |                  |                        |                 |              |                         |                         |                            |                     |                  |                  |             |                        |                             |              |      |
| 15  |                                 |                                | a-h-aaac             | 70.0001                   | l outration      | 7-1-1                  | Contract C      |              | C                       |                         |                            |                     |                  | 0                |             |                        |                             |              |      |
|     | <ul> <li>Partners' C</li> </ul> | apital Notes                   | Sch 2021             | FB 2021                   | Cukai &          | Zakat                  | Cash\$Bank De   | eposits      | Cash\$Ba                | INK Payments            | s Mapp                     | oing U              | tama             | ( <del>+</del> ) | •           |                        |                             |              |      |
| Rea | dy 📧                            |                                |                      |                           |                  |                        |                 |              |                         |                         |                            |                     |                  |                  |             | 巴                      |                             | +            | 100% |

| 🐔 Microsoft Visual Basic for Applications                                                                                       | — | đ | × |
|----------------------------------------------------------------------------------------------------|---|---|---|
| Eile Edit View Insert Format Debug Run Tools Add-Ins Window Help                                                                |   |   |   |
|                                                                                                    |   |   |   |
| Project - AkaunSimple                                                                                                    |   |   |   |
|                                                                                                    |   |   |   |
| AdamSimple (Akaun Simple 2.5 Premi ^   See   See   See   Upset   See   Upset File   Export File   Export File   Dockable   Hide |   |   |   |
| Immediate                                                                                                    |   |   | × |
|                                                                                                    |   |   | 0 |
|                                                                                                    |   |   | > |

Microsoft Visual Basic for Applications - [PaymentBank (Code)]

File Edit. View Insert Format Debug Run Tools Add-Ins Window Help \_ 8 × 🕅 🔚 🗸 📙 👗 🖳 🚓 🖃 🖤 🔍 🕨 💷 🕍 🧏 🎬 🚰 💝 🎘 🖓 Ln 61, Col 26. Project - AkaunSimple X PBtnAdd Click Ŧ 🖽 🎫 🗎 End If End With 🖃 💐 AkaunSimple (Akaun Simple 2.5 Premit 🔥 sh.Range("A" & Last Row + 1).Value = "=Row()-5" PaymentBank sh.Range("B" & Last Row + 1).Value = Format(Me.PDateE.Value, "dd/mm/yyyy") 'Date Balance Sheet) sh.Range("C" & Last Row + 1).Value = Me.PButiran.Value 'Butrian Description If Me.ComboBox2.Value = "Gaji" Then Cari Komisen dan tukar kepada Bheet 12 (Utama) sh.Range("E" & Last Row + 1).Value = PJulmlahDepos Elaun. Pastikan ejaan betul dan End If Bheet2 (P&L) If Me.ComboBox2.Value = "Komisen" The Bheet3 (SOCI) huruf besar/kecil adalah sama. sh.Range("F" & Last Row + 1).Value = P < End If If Me.ComboBox2.Value = "Bonus" Then Properties X sh.Range("G" & Last Row + 1).Value = PJulmlahDeposit.Value  $\sim$ End If If Me.ComboBox2.Value = "Postage" Then Alphabetic Categorized sh.Range("H" & Last Row + 1).Value = PJulmlahDeposit.Value End If If Me.ComboBox2.Value = "Bil Telefon" Then sh.Range("i" & Last Row + 1).Value = PJulmlahDeposit.Value End If If Me.ComboBox2.Value = "Alat Tulis & Percetakan" Then sh.Range("J" & Last Row + 1).Value = PJulmlahDeposit.Value End If If Me.ComboBox2.Value = "Hiburan" Then sh.Range("K" & Last Row + 1).Value = PJulmlahDeposit.Value End If If Me.ComboBox2.Value = "Lain-lain Perbelanjaan" Then sh.Range("L" & Last Row + 1).Value = PJulmlahDeposit.Value End If If Me.ComboBox2.Value = "Bil Elektrik & Air" Then sh.Range("M" & Last Row + 1).Value = PJulmlahDeposit.Value End If = = < Immediate ×  $\mathbf{A}$ v > 🕂 🔎 計 🐂 😚 🔳 🕢 🔄 😰 😒 🌻 💌 🧿 Ps 📔 😡 💛 26°C Mostly cl... ヘ 📥 🖫 🕼 12:10 AM 6

Ð

×

| Fi              | le Hom                  | e Insert P                                                | age Layout     | Formulas   | Data                 | Review                | View                     | Develo                   | per Help                | Acroba                                      | t Q        | Tell me | what you wa | ant to do                   |                                  |                               |                      | ß | ) Share |
|-----------------|-------------------------|-----------------------------------------------------------|----------------|------------|----------------------|-----------------------|--------------------------|--------------------------|-------------------------|---------------------------------------------|------------|---------|-------------|-----------------------------|----------------------------------|-------------------------------|----------------------|---|---------|
| Vis<br>Ba       | ual Macros              | 📰 Record Macro<br>🛐 Use Relative Refe<br>🔔 Macro Security | erences Ac     | Id- Excel  | COM                  | Insert Design<br>Mode | Q View                   | erties<br>Code<br>Dialog | Source                  | ip Properties<br>Dansion Pack<br>fresh Data | s 🖳 Export | t       |             |                             |                                  |                               |                      |   |         |
|                 |                         | Code                                                      |                | Add-ins    |                      | Cor                   | ntrols                   |                          |                         | XML                                         |            |         |             |                             |                                  |                               |                      |   | ^       |
| AS              | 5 *                     | • : × 🗸                                                   | f <sub>x</sub> |            |                      |                       |                          |                          |                         |                                             |            |         |             |                             |                                  |                               |                      |   | ~       |
| 0               |                         |                                                           |                |            |                      | Cash & Bank Pa        | ayments                  |                          |                         |                                             |            |         |             | ×                           |                                  |                               |                      |   |         |
| o<br>Boo<br>Pen | kkeeping<br>Ibayaran Tu | nai & Bank                                                |                | Klik untuk | Paymer<br>tambah tra | — Enter Cash Ba       | Enter Cash Bank Payments |                          |                         |                                             |            |         |             |                             |                                  |                               |                      |   |         |
| No.             | Tarikh                  |                                                           | Butiran        |            |                      | Tarikh (dd/r          | mm/yyyy)                 | )                        |                         |                                             |            |         | _           | aan                         | Bayaran<br>Pendahuluan<br>Kepada | Pendahuluan<br>Kepada Pekerja | Security<br>Deposits |   |         |
|                 |                         |                                                           |                |            |                      | Butiran               |                          |                          |                         |                                             |            |         |             |                             | Pembekal                         |                               |                      |   |         |
|                 |                         |                                                           |                |            | _                    | Select Cate           | gory                     |                          |                         |                                             |            |         | -           | -                           |                                  |                               |                      | - |         |
|                 |                         |                                                           |                |            | _                    | Jumlah (RM            | )                        | Gaji                     |                         |                                             |            |         |             |                             |                                  |                               |                      |   |         |
|                 |                         |                                                           |                |            |                      |                       |                          | Bonu                     | n<br>Is                 |                                             |            |         |             | -                           |                                  |                               |                      | - |         |
|                 |                         |                                                           |                |            | _                    |                       |                          | Post                     | age                     |                                             |            |         |             |                             |                                  |                               |                      | - |         |
|                 |                         |                                                           |                |            | _                    |                       | Nata                     | Alat                     | eleton<br>Tulis & Perce | etakan                                      |            |         |             | airpua, pama katagori talah |                                  |                               |                      |   |         |
|                 |                         |                                                           |                |            |                      |                       | INOLA                    | Hibu                     | ran                     |                                             |            |         | AN          | iiiiiya,<br>iawa d          | , Hallia Ka<br>litukar           | legon leid                    |                      |   |         |
|                 |                         |                                                           |                |            |                      | 0.00                  |                          | Lain-                    | iain Perbeian           | jaan                                        |            |         | Der         | jaya u                      | illukai.                         |                               |                      | - |         |
|                 |                         |                                                           |                |            |                      | 0.00                  |                          |                          |                         |                                             |            |         |             |                             |                                  |                               |                      |   |         |
|                 |                         |                                                           |                |            |                      | 0.00                  |                          |                          |                         |                                             |            |         |             |                             |                                  |                               |                      |   |         |
| -               |                         |                                                           |                |            |                      | 0.00                  |                          |                          |                         |                                             |            |         |             |                             |                                  |                               |                      | - |         |
| -               |                         |                                                           |                |            |                      | 0.00                  |                          |                          |                         |                                             |            | +       |             |                             |                                  |                               |                      | - |         |
|                 |                         |                                                           |                |            |                      | 0.00                  |                          |                          |                         |                                             |            |         |             |                             |                                  |                               |                      | ] |         |
|                 |                         |                                                           |                |            |                      | 0.00                  |                          |                          |                         |                                             |            |         |             |                             |                                  |                               |                      | - |         |
| -               |                         |                                                           |                |            | <mark> </mark>       | 0.00                  | -                        |                          |                         |                                             |            |         |             |                             |                                  | -                             |                      | - |         |
|                 | • · ·                   | Partners' Capita                                          | al Notes       | Sch 2021   | TB 20                | 21 Cukai &            | . Zakat                  | Cash\$E                  | ank Deposits            | Cash\$                                      | Bank Payme | ents    | Mapping     | Utama                       | ÷                                |                               |                      |   |         |
| Rea             | dv 🐻                    |                                                           |                |            |                      |                       |                          |                          |                         |                                             |            |         |             |                             |                                  |                               | 四                    | - | + 100%  |